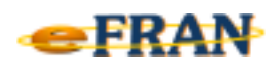

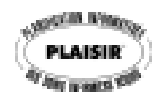

## Petit rappel ou Astuce du mois Décembre 2009

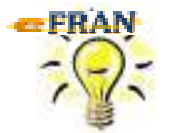

Astuce pour défiler rapidement les sections du profil bio-psycho-social !

Pour passer d'une section à l'autre du profil bio-psycho-social vous pouvez naturellement cliquer sur le nom de la section voulue dans la partie supérieure de l'écran.

Si vous voulez « faire un survol » des sections du profil sans cliquer sur le nom des sections l'une après l'autre, vous n'avez qu'à :

- ⇒ cliquer sur la première section du profil voulue avec la souris;
- ⇒ appuyer sur la touche « Page Suivante / Page Down » pour afficher la ou les 2 sections suivantes du profil;
- ⇒ appuyer sur la touche « Page Précédente / Page Up » pour afficher la ou les 2 sections précédentes du profil.

Bonne utilisation du eFRAN et Joyeux Noël!

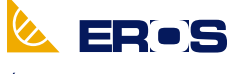

Équipe de Recherche Opérationnelle en Santé